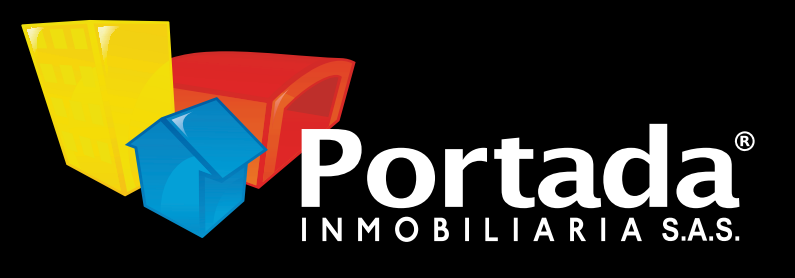

# Portada Inmobiliaria

# Te invita a realizar tus pagos de forma segura

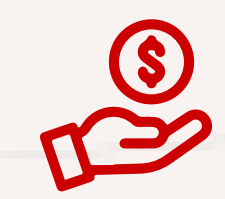

#### Ingresa a www.portadainmobiliaria.com

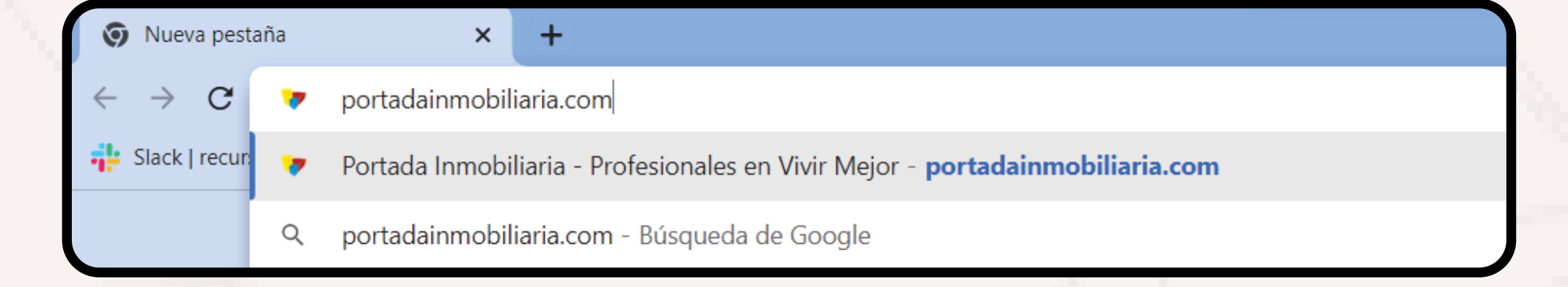

Entra a "pagar arriendo" ubicado en la parte derecha del menú

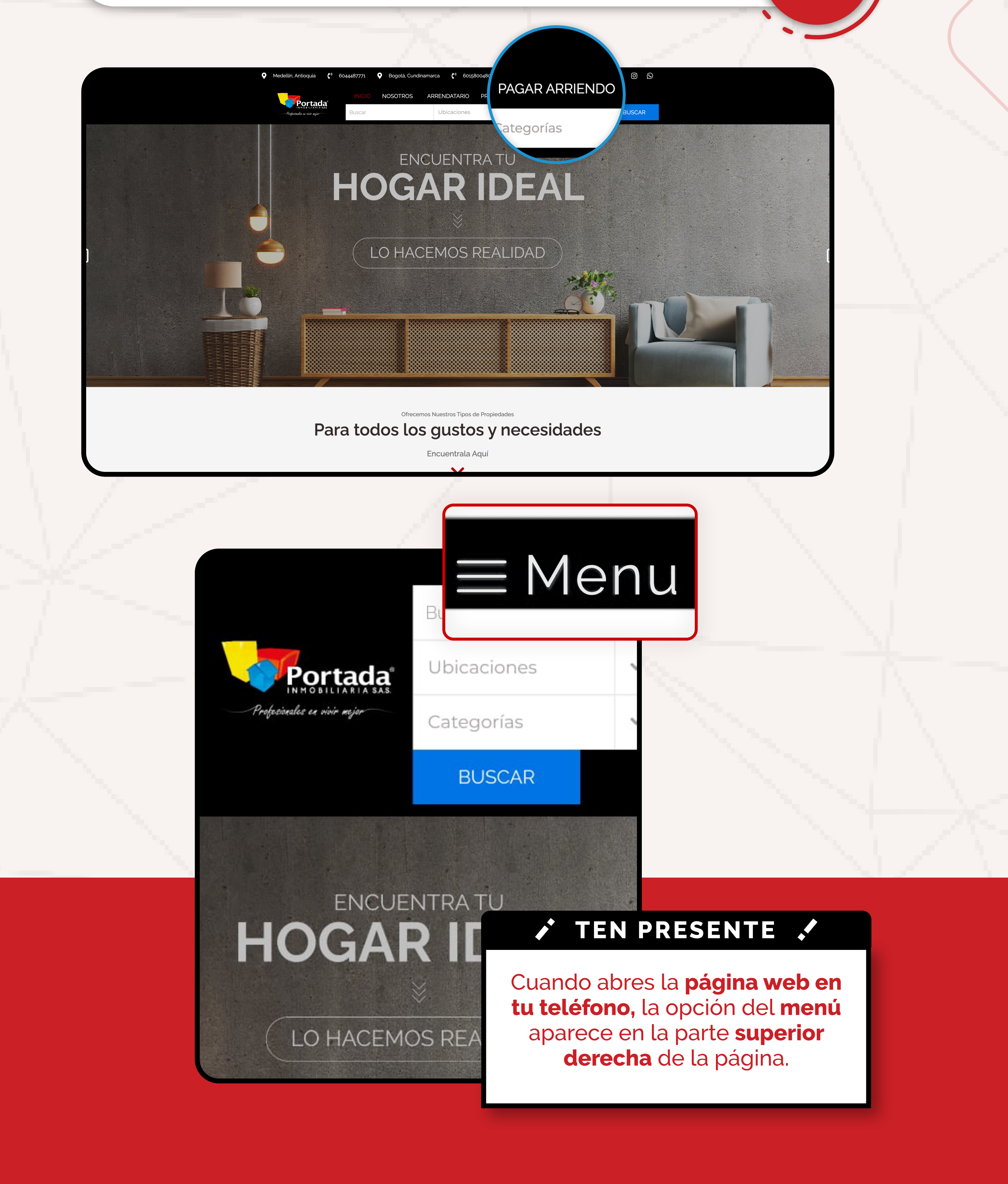

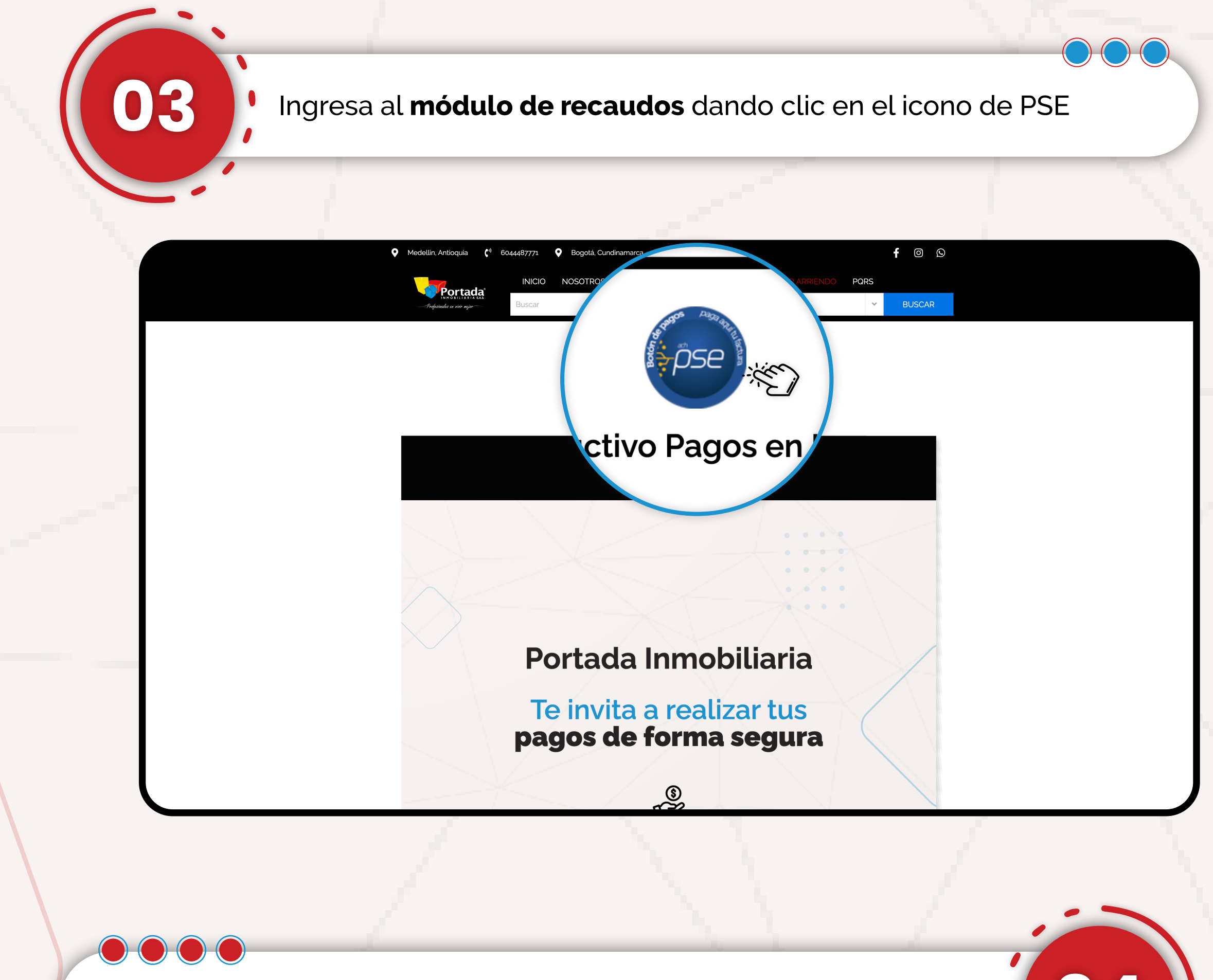

Digita tu identificación para ingresar al portal de pagos. (C.C o NIT)

![](_page_2_Picture_2.jpeg)

| 2 (*) interesenterenterenterenterenterenterente                                                                                                    | idamente<br>persona<br>to, que c         | protegida<br>al, junto o<br>contenga | a<br>Con la in<br>a los dat          | In the second second se | to<br>Easy<br>Easy<br>E | E<br>Zona<br>See un producto de Zo<br>Copyright Zo<br>Copyright Zo<br>Copyright Zo<br>Copyright Zo<br>Copyright Zo                                                                                                    |
|----------------------------------------------------------------------------------------------------|------------------------------------------|--------------------------------------|--------------------------------------|----------------------------------------------------------------------------------------------------|----------------------------------------------------------------------------------------------------|----------------------------------------------------------------------------------------------------|
| 2 * 1* metacular para compared second second sec | idamente<br>idamente                     | protegida<br>al, junto o<br>contenga | e<br>a<br>con la in<br>a los dat     | In the second second se | to<br>Easy<br>ConsPAGE<br>ConsPAGE<br>Conservation<br>Constraints<br>Constraints                                                                                                    | E es un producto de Za<br>Copyright Za<br>Copyright Za<br>Copyright Za<br>So<br>Copyright Za<br>So<br>Copyright Za<br>So<br>So<br>Copyright Za<br>So<br>So<br>Copyright Za<br>So<br>So<br>So<br>Copyright Za<br>So<br>So<br>So<br>So<br>So<br>So<br>So<br>So<br>So<br>So<br>So<br>So<br>So |
| • Continuar • Continuar • Verifica tu información está debia • Verifica tu información ciente • Verifica tu información ciente • Verifica tu información ciente • Verifica tu información ciente • Verifica tu información ciente                                                                                                    | idamente (                               | protegida<br>al, junto o<br>contenga | a<br>P<br>Con la in<br>a los dat     | oformació                                                                                                    | ZonePAGC                                                                                                    | 25 es un producto de 21<br>Copyright 2                                                                                                    |
| • Continuar          Interficación cliente         Continuar         5         Verifica tu información cliente             5              5           6        (a) Interventence and content of the production of the production of th                                                                                                    | idamente<br>1<br>1 persona<br>1to, que c | protegida<br>al, junto o<br>contenga | a<br>P<br>Con la in<br>a los dat     | oformació                                                                                                    | Exercite<br>Construction<br>Construction<br>Constr                                                                                                    | DS es un producto de Ze<br>Copyright Zc<br>Copyright Zc<br>So<br>So<br>So<br>Co<br>Co<br>So<br>Co<br>Co<br>Co<br>Co<br>Co<br>Co<br>Co<br>Co<br>Co<br>Co<br>Co<br>Co<br>Co                                                                                                    |
| tentificación cliente                                                                                                    | n persona<br>1to, que c                  | al, junto o<br>contenga              | on la in a los dat                   | oformació                                                                                                    |                                                                                                    | es un producto de Zi<br>Copyright Zi                                                                                                    |
| entificación cliente<br>Continuar<br>5 Verifica tu informaciór<br>canon de arrendamier                                                                                                    | n persona<br>1to, que c                  | al, junto o<br>contenga              | con la in<br>a los dat               | oformació                                                                                                    | EnaPAGC                                                                                                    | is es un producto de Z.<br>Copyright Z<br>Copyright Z<br>S<br>Soo de<br>tes                                                                                                    |
| Image: a continuer         Image: a continuer                                                                                                    | n persona<br>1to, que c                  | al, junto o<br>contenga              | con la in<br>a los <b>dat</b>        | oformació                                                                                                    | n del pag<br>pondient                                                                                                    | <b>yo</b> de<br>tes                                                                                                    |
| continuar 5 Verifica tu información canon de arrendamien 5 Verifica tu información canon de arrendamien • e (*) numero securito para completer el formalente. • et (*) numero securito para completer el formalente.                                                                                                    | n persona<br>ito, que c                  | al, junto o<br>contenga              | con la in<br>a los <b>dat</b>        | oformació<br>sos corres                                                                                                    | n del pag<br>pondient                                                                                                    | <b>yo</b> de<br>tes                                                                                                    |
| or (*)         https://www.iterational.com/iterational.com/ite                              | n persona<br>1to, que c                  | al, junto o<br>contenga              | con la in<br>a los <b>dat</b>        | formació<br>sos corres                                                                                                    | n del pag<br>pondient                                                                                                    | <b>yo</b> de<br>tes                                                                                                    |
| 4       •         •       •         •       •         •       •         •       •         •       •         •       •         •       •         •       •         •       •         •       •         •       •         •       •         •       •         •       •         •       •         •       •         •       •         •       •                                                                                                    | n persona<br>1to, que c                  | al, junto d<br>contenga              | con la <b>in</b><br>a los <b>dat</b> | oformació<br>sos corres                                                                                                    | n del pag<br>pondient                                                                                                    | go de<br>tes                                                                                                    |
| a (*) Intentos encesarios para completar el formulario.                                                                                                    | n persona<br>1to, que c                  | al, junto o<br>contenga              | con la <b>in</b><br>a los <b>dat</b> | formació<br>os corres                                                                                                    | n del pag<br>pondient                                                                                                    | go de<br>tes                                                                                                    |
| of elements         of elements                                                                                                    | n persona<br>1to, que c                  | al, junto o<br>contenga              | con la <b>in</b><br>a los <b>dat</b> | formació<br>os corres                                                                                                    | n del pag<br>pondient                                                                                                    | go de<br>tes                                                                                                    |
| 5       Verifica tu informaciór canon de arrendamier         6       Información de arrendamien         Información de arrendamien       Información de arrendamien         Información de arrendamien       Inforen </td <td>n persona<br/>nto, que c</td> <td>al, junto o<br/>contenga</td> <td>con la <b>in</b><br/>a los <b>dat</b></td> <td>iformació<br/>os corres</td> <td>n del pag<br/>pondient</td> <td>go de<br/>tes</td>                                                                                                    | n persona<br>nto, que c                  | al, junto o<br>contenga              | con la <b>in</b><br>a los <b>dat</b> | iformació<br>os corres                                                                                                    | n del pag<br>pondient                                                                                                    | go de<br>tes                                                                                                    |
| • Inductive the semicondecent of the semicondecent of the semicondece | nto, que c                               | contenga                             | a los <b>dat</b>                     | os corres                                                                                                    | pondient                                                                                                    | tes                                                                                                    |
| as (*) Indican los campos necesarios para completar el formulario.                                                                                                    |                                          |                                      |                                      |                                                                                                    |                                                                                                    |                                                                                                    |
| os (*) Indican los campos necesarios para completar el formulario.                                                                                                    |                                          |                                      |                                      |                                                                                                    |                                                                                                    |                                                                                                    |
| os (*) Indican los campos necesarios para completar el formulario.                                                                                                    |                                          |                                      |                                      |                                                                                                    |                                                                                                    |                                                                                                    |
| os (*) Indican los campos necesarios para completar el formulario.                                                                                                    |                                          |                                      |                                      |                                                                                                    |                                                                                                    |                                                                                                    |
| os (*) indican los campos necesarios para completar el formulario.                                                                                                    | rtada <sup>*</sup>                       |                                      |                                      |                                                                                                    |                                                                                                    |                                                                                                    |
| os (*) Indican los campos necesarios para completar el formulario.<br>I cliente                                                                                                    | LIARIA SAS.<br>ivir mejor                |                                      |                                      | Inicio                                                                                                    | FAQ                                                                                                    | 1                                                                                                    |
| os (*) Indican los campos necesarios para completar el formulario.<br>n cliente                                                                                                    |                                          |                                      |                                      |                                                                                                    |                                                                                                    |                                                                                                    |
| n cliente                                                                                                    |                                          |                                      |                                      |                                                                                                    |                                                                                                    | 1                                                                                                    |
|                                                                                                    | ð                                        |                                      |                                      |                                                                                                    |                                                                                                    |                                                                                                    |
| 9                                                                                                    | * Concepto                               |                                      |                                      |                                                                                                    |                                                                                                    |                                                                                                    |
| 0                                                                                                    | Pago Arrendamiento Por                   | Portada Inmobiliaria SAS.            |                                      |                                                                                                    | 0                                                                                                    |                                                                                                    |
| ura que desea buscar                                                                                                    | De                                       | espués de qu                         | ue te asegur                         | res que todo e                                                                                                    | stá en orden                                                                                                    | selecc                                                                                                    |
| Concepto Identificación cliente                                                                                                    | Nombre                                   | o busca la fa                        | ae te asegui                         | dosoas canco                                                                                                    | lary haz <b>clic</b>                                                                                                    |                                                                                                    |
| E 1402003402003402002 1608                                                                                                    | Design Property and                      |                                      | factura que                          | ueseas cance                                                                                                    | ial y haz <b>ciic</b>                                                                                                    | en paga                                                                                                    |
|                                                                                                    |                                          |                                      | factura que                          | deseas cance                                                                                                    | tar y haz <b>circ</b>                                                                                                    | en paga                                                                                                    |
|                                                                                                    | Salo                                     | ildo Total a p                       | factura que<br>pagar Fecha           | de vencimiento                                                                                                    | Valor a pagar                                                                                                    | en paga<br>Pagar                                                                                                    |
|                                                                                                    | Salc                                     | ildo Total a p                       | factura que<br>pagar Fecha           | de vencimiento                                                                                                    | Valor a pagar                                                                                                    | en paga<br>Pagar<br>✓                                                                                                    |
|                                                                                                    | Salc                                     | ildo Total a p                       | factura que<br>pagar Fecha           | de vencimiento                                                                                                    | Valor a pagar                                                                                                    | en paga<br>Pagar<br>☑                                                                                                    |

![](_page_2_Picture_5.jpeg)

Una vez escojas la **factura a pagar,** el portal procederá a llevarte a diligenciar algunos datos personales y así proceder con **el pago virtual** 

06

| INO BILLARIA SAS.<br>Profesionales en vivir mejor                                                                                 |                                              |
|----------------------------------------------------------------------------------------------------|----------------------------------------------|
|                                                                                                    | Inicio PQR                                   |
| ESTA ES LA INFORMACIÓN DE SU PAGO<br>(VERIFIQUE su información ANTES DE hacer su transacción)                                     |                                              |
| Nombre completo:<br>Identificación del Cliente:<br>Concepto: Pago Arrendamiento Portada Inmobiliaria SAS.<br>E_mail:<br>Teléfono: | No. Factura:<br>Total con IVA:<br>Total IVA: |
| Seleccione el tipo de <b>cliente y el banco</b> de su preferencia<br>Seleccione el tipo de cliente y el banco                     |                                              |
| Tino Cliente Persona                                                                                                    |                                              |
| reisona v                                                                                                    |                                              |
| A continuación seleccione su banco<br>BAN100                                                                                      |                                              |

Seguidamente, haz **Clic para continuar con el pago** e ingresar a **PSE como medio de pago** 

![](_page_3_Figure_3.jpeg)

![](_page_3_Picture_4.jpeg)

### SI ESTAS UN POCO PERDIDO NO TE PREOCUPES

Nuestros asesores están disponibles en todo momento para resolver tus dudas

오 +57 310 400 24 41 ★ +57 320 524 12 17

## Te ofrecemos **canales digitales** para que realices tus **procesos con normalidad**

Cuidar del **bienestar** de nuestros **clientes**, también nos hace

Profesionales en vivir mejor

![](_page_4_Picture_3.jpeg)